To add a user to learning hub:

Log into manager account

in the upper right hand corner click on the 3 lines and go to admin-->> users

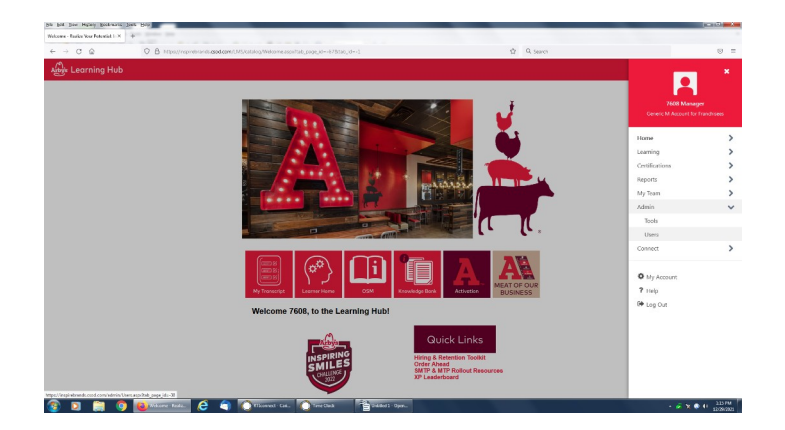

Click on Add user:

| B Installegenderendezenkenentilerenderendezenkenentiletzuegeliet-18 | û Qianti | Q i                                           |
|---------------------------------------------------------------------|----------|-----------------------------------------------|
|                                                                     | M SURV   | Q I                                           |
|                                                                     |          |                                               |
|                                                                     |          |                                               |
|                                                                     |          |                                               |
| Menaper 🛛                                                           |          |                                               |
| Active T                                                            |          |                                               |
|                                                                     |          |                                               |
|                                                                     |          |                                               |
|                                                                     |          |                                               |
|                                                                     |          | Q, Search                                     |
|                                                                     |          |                                               |
|                                                                     |          | Amount in Commission Ambumout in a 2000 1911  |
|                                                                     |          | All Rights Reserved Terro - Privacy - Cooline |
|                                                                     | Noque    | Ada *                                         |

Enter the employees name and id number. The id number is 1668-\*\*\*\*\* and then their number from the time

| for they because for Tab    |                                                                                                    |                              |                                                |             |        |
|-----------------------------|----------------------------------------------------------------------------------------------------|------------------------------|------------------------------------------------|-------------|--------|
| Potential Inopies Brand X + |                                                                                                    |                              |                                                |             |        |
| 0 0 0 8                     | https://inspirebrands. <b>csod.com</b> /phro/drivecasps?r                                                                                                    | outenamen Social/UniversalPr | ofile,UserRecordCreate                         | ☆ Q. Search |        |
| earning Hub                 |                                                                                                    |                              |                                                |             |        |
|                             |                                                                                                    |                              |                                                |             |        |
|                             |                                                                                                    |                              |                                                |             |        |
|                             | - Ki Uses                                                                                                    |                              |                                                |             |        |
|                             | Add now upor                                                                                                    |                              |                                                |             |        |
|                             | Aud new user                                                                                                    |                              |                                                |             |        |
|                             |                                                                                                    | First Name : *               | John                                           |             |        |
|                             |                                                                                                    | Last Name : *                | Doe                                            |             |        |
|                             |                                                                                                    | User Name : *                | User norms will be copied from User 10 on save |             |        |
|                             |                                                                                                    | User ID :                    | 2001-122106                                    |             |        |
|                             | Change Photo                                                                                                    | Last Hire Date :             |                                                |             |        |
|                             |                                                                                                    | Absent :                     |                                                |             |        |
|                             |                                                                                                    | Active Status :              | Active     Inactive                            |             |        |
|                             |                                                                                                    |                              | Active Parled                                  |             |        |
|                             |                                                                                                    |                              |                                                |             |        |
|                             | Contact                                                                                                    |                              |                                                | ~           |        |
|                             | Ereal Address :                                                                                                    |                              |                                                |             |        |
|                             |                                                                                                    |                              |                                                |             |        |
|                             | Settings                                                                                                    |                              |                                                | ~           |        |
|                             | Director Languages - Fourier                                                                                                    | 0.050                        |                                                |             |        |
|                             | and and and a second second seco |                              |                                                |             |        |
|                             |                                                                                                    |                              |                                                |             | Cancel |
|                             |                                                                                                    | 0                            | 2                                              |             |        |

clock.

Scroll down and enter the following information

| : Elew Higtory Bookman's Loois E | seb.                                                                      |                                |             |          |
|----------------------------------|---------------------------------------------------------------------------|--------------------------------|-------------|----------|
| ) C @                            | O A https://inspirebrands.csod.com/ohrov/driver.aspx?routename=Social/Uni | versalProfile/UserRecordCreate | 7 Q. Search | E        |
|                                  | Contact                                                                   |                                | ~           |          |
|                                  |                                                                           |                                |             |          |
|                                  | Email Address :                                                           |                                |             |          |
|                                  | Settings                                                                  |                                | ~           |          |
|                                  | Display Language : English (US)                                           | *                              |             |          |
|                                  |                                                                           |                                |             |          |
|                                  | Organization Structure                                                    |                                | ~           |          |
|                                  | Manager :                                                                 | Division : *                   |             |          |
|                                  | Position : *                                                              | Select a user Cost Center :    | D           |          |
|                                  | Location : *                                                              | D Position 10 :                | D           |          |
|                                  | Position 11:                                                              | D Position 2:                  | ٥           |          |
|                                  | Position 3 :                                                              | D Position 4:                  | 0           |          |
|                                  | Position S :                                                              | Position 6 :                   | 0           |          |
|                                  | Position 7:                                                               | Position 8 :                   | 0           |          |
|                                  | Position 9 :                                                              |                                |             |          |
|                                  |                                                                           |                                |             | G        |
|                                  |                                                                           |                                |             |          |
|                                  |                                                                           |                                |             |          |
|                                  |                                                                           |                                |             | Cancel S |
| 4d(0)                            |                                                                           | 2                              |             |          |

Manager: click the button and when search box comes up search for "m" the manager name is always the generic store manager account NOT the actual store manager

| 👔 🗌 🎐 🧲 🔻 Untitled - Paint                | _                                                                |                                                  |                                          |              | 10 10 ×                                                                                                    |
|-------------------------------------------|------------------------------------------------------------------|--------------------------------------------------|------------------------------------------|--------------|----------------------------------------------------------------------------------------------------|
| Here Vew                                  |                                                                  | Edit                                             |                                          |              |                                                                                                    |
| Ele Edit Yew Higtory Bookmarks Isols Belp | Shipes                                                           | (0001)                                           |                                          |              | - 6 <b>- 2</b>                                                                                                    |
| Realize Your Potential: Inspire Brand × + |                                                                  |                                                  |                                          |              |                                                                                                    |
| ← → ♂ @ O & https:                        | //inspirebrands.csod.com/phns/driver.asps?routename=Social/Unive | rsalProfile/UserRecordCreate#loaded              |                                          | ☆ Q. Search  | ⊚ ≡                                                                                                    |
|                                           | Contact                                                          |                                                  |                                          | ~            |                                                                                                    |
|                                           |                                                                  |                                                  |                                          |              | i i                                                                                                    |
|                                           | Email Address :                                                  |                                                  |                                          |              |                                                                                                    |
|                                           | Select a user                                                    |                                                  |                                          | ×            |                                                                                                    |
|                                           | Settings                                                         |                                                  |                                          | ×            |                                                                                                    |
|                                           | Please search for people by entering                             | Reywords using any of the following criteria: ha | ne, position, division, location, or man | ager's name. |                                                                                                    |
|                                           | and and and and and and and and and and                          |                                                  |                                          |              |                                                                                                    |
|                                           | Full Name                                                        | Title                                            | Manager                                  |              |                                                                                                    |
|                                           |                                                                  | Team Member                                      | 7606 Manager                             |              |                                                                                                    |
|                                           | Ma 2 7608 Manager                                                | Generic M Account for Franchisees                | Katie Troppmann                          | <i>•</i>     |                                                                                                    |
|                                           | Por 💄                                                            | Team Member                                      | 7608 Manager                             |              |                                                                                                    |
|                                           |                                                                  |                                                  |                                          |              |                                                                                                    |
|                                           |                                                                  | learn Member                                     | 7606 Manager                             |              |                                                                                                    |
|                                           | Post 👱                                                           | Team Member                                      | 7608 Manager                             |              |                                                                                                    |
|                                           | Post                                                             |                                                  |                                          | 1 2          |                                                                                                    |
|                                           |                                                                  |                                                  |                                          | 1 to 5 of 10 |                                                                                                    |
|                                           | 200                                                              |                                                  |                                          |              |                                                                                                    |
|                                           | Pos                                                              |                                                  |                                          | Cancel       |                                                                                                    |
|                                           | Position 9 :                                                     | ٥                                                |                                          |              |                                                                                                    |
|                                           | · 16                                                             |                                                  |                                          |              |                                                                                                    |
| + 1∰ 83 × 24px 1∰ 1920 ×                  | 1080px                                                           |                                                  |                                          |              | 100%                                                                                                    |
| 😰 🖸 🚞 🧿 🔯 Realize Your Pc                 | xe 🥭 🧿 🔘 RTIcornect - Cari 🜔 Trme ()                             | ock 🖆 Untitled 1 - Open 🛷                        | Untitled - Paint                         |              | ▲<br>★<br>★<br>★<br>★<br>★<br>★<br>↓     ↓     ↓     ↓     ↓     ↓     ↓     ↓     ↓     ↓     ↓     ↓     ↓     ↓     ↓     ↓     ↓     ↓     ↓     ↓     ↓     ↓     ↓     ↓     ↓     ↓     ↓     ↓     ↓     ↓     ↓     ↓     ↓     ↓     ↓     ↓     ↓     ↓     ↓     ↓     ↓     ↓     ↓     ↓     ↓     ↓     ↓     ↓     ↓     ↓     ↓     ↓     ↓     ↓     ↓     ↓     ↓     ↓     ↓     ↓     ↓     ↓     ↓     ↓     ↓     ↓     ↓     ↓     ↓     ↓     ↓     ↓     ↓     ↓     ↓     ↓     ↓     ↓     ↓     ↓     ↓     ↓     ↓     ↓     ↓     ↓     ↓     ↓     ↓     ↓     ↓     ↓     ↓     ↓     ↓     ↓     ↓     ↓     ↓     ↓     ↓     ↓     ↓     ↓     ↓     ↓     ↓     ↓     ↓     ↓     ↓     ↓     ↓     ↓     ↓     ↓     ↓     ↓     ↓     ↓     ↓     ↓     ↓     ↓     ↓     ↓     ↓     ↓     ↓     ↓     ↓     ↓     ↓     ↓     ↓     ↓     ↓     ↓     ↓     ↓     ↓     ↓     ↓     ↓     ↓     ↓     ↓     ↓     ↓     ↓     ↓     ↓     ↓     ↓     ↓     ↓     ↓     ↓     ↓     ↓     ↓     ↓     ↓     ↓     ↓     ↓     ↓     ↓     ↓     ↓     ↓     ↓     ↓     ↓     ↓     ↓     ↓     ↓     ↓     ↓     ↓     ↓     ↓     ↓     ↓     ↓     ↓     ↓     ↓     ↓     ↓     ↓     ↓     ↓     ↓     ↓     ↓     ↓     ↓     ↓     ↓     ↓     ↓     ↓     ↓     ↓     ↓     ↓     ↓     ↓     ↓     ↓     ↓     ↓     ↓     ↓     ↓     ↓     ↓     ↓     ↓     ↓     ↓     ↓     ↓     ↓     ↓     ↓     ↓     ↓     ↓     ↓     ↓     ↓     ↓     ↓     ↓     ↓     ↓     ↓     ↓     ↓     ↓     ↓     ↓     ↓     ↓     ↓     ↓     ↓     ↓     ↓     ↓     ↓     ↓     ↓     ↓     ↓     ↓     ↓     ↓     ↓     ↓     ↓     ↓     ↓     ↓     ↓     ↓     ↓     ↓     ↓     ↓     ↓     ↓     ↓     ↓     ↓     ↓     ↓     ↓     ↓     ↓     ↓     ↓     ↓     ↓     ↓     ↓     ↓     ↓     ↓     ↓     ↓     ↓     ↓     ↓     ↓     ↓     ↓     ↓     ↓     ↓     ↓     ↓     ↓     ↓     ↓     ↓     ↓     ↓     ↓     ↓     ↓     ↓     ↓     ↓     ↓     ↓     ↓     ↓     ↓     ↓     ↓     ↓     ↓     ↓     ↓     ↓     ↓     ↓ |

Click on position and then the appropriate position for the new team member (do not use manual assignment unless instructed to by help desk)

| Ent ziew Highery Becamark         | 2 Toole Helb                         |                                                     |                         |               |             |   | (              |
|-----------------------------------|--------------------------------------|-----------------------------------------------------|-------------------------|---------------|-------------|---|----------------|
| pe Your Potentiak Inspire Brand × | +                                    |                                                     |                         |               |             |   |                |
| → C @                             | O 🔒 https://inspirebrands.csod.com/p | ohnu/driver.aspx?routename=Social/UniversalProfile/ | UserRecordCreate#loaded |               | ☆ Q. Search |   | 9              |
|                                   | Contact                              |                                                     |                         |               |             | ~ |                |
|                                   |                                      |                                                     |                         |               |             |   |                |
|                                   |                                      |                                                     |                         |               |             |   |                |
|                                   |                                      | Select Position                                     |                         |               | ×           |   |                |
|                                   |                                      | Sciectifosition                                     |                         |               |             |   |                |
|                                   |                                      |                                                     |                         |               |             |   |                |
|                                   |                                      |                                                     |                         | Q, Search     |             |   |                |
|                                   |                                      |                                                     |                         |               |             |   |                |
|                                   |                                      | Title                                               |                         | D             |             |   |                |
|                                   |                                      | Assistant Manager Arby's                            |                         | 50003         |             |   |                |
|                                   |                                      | Manager Trainee                                     |                         | 50057         |             |   |                |
|                                   |                                      | Shift Manager - Arby's                              |                         | 5058          |             |   |                |
|                                   |                                      | Surr Manager transe wrays     Town Member           |                         | 50.05         |             |   |                |
|                                   |                                      | Team Member - MANUAL ASSIGNMENT                     |                         | FRA_TM_MANUAL |             |   |                |
|                                   |                                      |                                                     |                         |               |             |   |                |
|                                   |                                      |                                                     |                         |               |             |   |                |
|                                   |                                      |                                                     |                         |               | Capital     |   |                |
|                                   |                                      |                                                     |                         |               | Cancer      |   |                |
|                                   |                                      |                                                     |                         |               |             |   |                |
|                                   |                                      |                                                     |                         |               |             |   |                |
|                                   |                                      |                                                     |                         |               |             |   |                |
|                                   |                                      |                                                     |                         |               |             |   |                |
|                                   |                                      |                                                     |                         |               |             |   |                |
|                                   |                                      |                                                     |                         |               |             |   |                |
|                                   |                                      |                                                     |                         |               |             |   |                |
|                                   |                                      |                                                     |                         |               |             |   |                |
|                                   |                                      |                                                     |                         |               |             |   |                |
|                                   |                                      |                                                     |                         |               |             |   |                |
|                                   |                                      |                                                     |                         |               |             |   |                |
| pt void(0)                        |                                      |                                                     |                         |               |             |   |                |
| D 📋 🤇                             | 🤊 🚳 Kaakaa Your Pobe 🥭 🧐             | Rilconnect - Cari Time Clock                        | Unsted 1 - Open         |               |             |   | • 🖉 🕅 🕥 📢 12/2 |

Location: only one location should be shown and it should be the store the employee is hired at click it to add them to that store.

| File Edit View History Bookmarks ]     | Cools Help                                                                                                    |                                                 |             | - 0 - X          |
|----------------------------------------|----------------------------------------------------------------------------------------------------|-------------------------------------------------|-------------|------------------|
| Realize Your Potentisk Inspire Brand × | *******                                                                                                    |                                                 |             |                  |
| $\leftarrow \rightarrow$ C C           | O 🔒 https://inspirebrands.csod.com/phnx/driver.aspx?routename=                                                  | iocial/UniversalProfile/UserRecordCreate#loaded | ☆ Q. Search |                  |
|                                        |                                                                                                    |                                                 |             |                  |
|                                        |                                                                                                    |                                                 |             |                  |
|                                        | Select Location                                                                                                 | 1                                               | ×           |                  |
|                                        | Settings                                                                                                    |                                                 | ~           |                  |
|                                        | Display Lan                                                                                                    | Q, Search                                       |             |                  |
|                                        | Tels                                                                                                    | 10                                              |             |                  |
|                                        | Organization S                                                                                                  | 1668-07608                                      |             |                  |
|                                        | м.                                                                                                    |                                                 |             |                  |
|                                        | Pes                                                                                                    |                                                 | Cancel      |                  |
|                                        | in the second second second second second second second second second second second second second second second | D Resident 10:                                  |             |                  |
|                                        |                                                                                                    |                                                 |             |                  |
|                                        |                                                                                                    |                                                 |             |                  |
|                                        |                                                                                                    |                                                 |             |                  |
|                                        |                                                                                                    |                                                 |             |                  |
|                                        |                                                                                                    |                                                 |             |                  |
|                                        |                                                                                                    |                                                 |             |                  |
|                                        |                                                                                                    |                                                 |             | $\odot$          |
|                                        |                                                                                                    |                                                 |             |                  |
|                                        |                                                                                                    |                                                 |             |                  |
|                                        |                                                                                                    |                                                 |             | Cancel Save      |
| javascriptveid®)                       | 🚳 Realize Your Pone 🤌 🄄 💽 RTIconnect - Cari 🛛                                                                   | Time Clock                                      |             | • 🖗 🕱 🐠 🕕 122 PM |
|                                        |                                                                                                    |                                                 |             | 11/13/1011       |

Division: same as location only one should show up and that should be the one they are added to

| Ware Balantich Incole Res ( Y    | con Deb                                    |                                                 |                   |            |             |  |
|----------------------------------|--------------------------------------------|-------------------------------------------------|-------------------|------------|-------------|--|
| e rour Potential Inspire Brent A | +                                          |                                                 |                   |            |             |  |
| → C @                            | A https://inspirebrands.clod.com/phns/driv | ir.aspx/routename=5ooal/UniversalProfile/UserKe | cordCreate#loaded |            | 12 C Search |  |
|                                  |                                            |                                                 |                   |            |             |  |
|                                  | Email Address :                            |                                                 |                   |            |             |  |
|                                  | Sel                                        | ect Division                                    |                   |            | ×           |  |
|                                  | Settings                                   |                                                 |                   |            |             |  |
|                                  | Display Lan                                |                                                 |                   | Q Search   |             |  |
|                                  | 124                                        |                                                 |                   | 10         |             |  |
|                                  | Organization S                             | rbys 07608                                      |                   | 1668-07608 |             |  |
|                                  |                                            |                                                 |                   |            |             |  |
|                                  |                                            |                                                 |                   |            | Caercel     |  |
|                                  | P**                                        |                                                 |                   |            | Conto       |  |
|                                  |                                            |                                                 |                   |            |             |  |
|                                  |                                            |                                                 |                   |            |             |  |
|                                  |                                            |                                                 |                   |            |             |  |
|                                  |                                            |                                                 |                   |            |             |  |
|                                  |                                            |                                                 |                   |            |             |  |
|                                  |                                            |                                                 |                   |            |             |  |
|                                  |                                            |                                                 |                   |            |             |  |
|                                  |                                            |                                                 |                   |            |             |  |
|                                  |                                            |                                                 |                   |            |             |  |
|                                  |                                            |                                                 |                   |            |             |  |
|                                  |                                            |                                                 |                   |            |             |  |
| unid00                           |                                            |                                                 |                   |            |             |  |

## Click save

| Contact Email Address: Settings Display Language: English (US) Organization Structure Manager: Manager: Manager: Manager: Partition:* Familion:*                                               | • |                        |                | ~ |  |
|----------------------------------------------------------------------------------------------------|---|------------------------|----------------|---|--|
| Exail Address:       Settings       Droping Languager:     Trajlah 0.05)       Organization Structure       Manager:     Intol Manager 1000 4000000       Paralleers1*     Team Manaler 200000 | • |                        |                | ~ |  |
| Settings Disphy Leopunge: Inglish (15) Organization Structure Meeninge: 7001 Meening (2006 00000) Partient * Team Meening (2006)                                                               | • |                        |                | ~ |  |
| Display Languages English (US) Criganization Structure Manager (200 Merupe (200 c7000)) Patient,* Exam Meruhe (200)                                                                            | • |                        |                |   |  |
| Organization Structure Manuger: 200 Merupe (200 c0001) Padition:* Team Meruin (2010)                                                                                                    |   |                        |                |   |  |
| Manager: 2001 Manager (1669-0100M) Position:* Team Member (50296)                                                                                                    |   |                        |                | ~ |  |
| Position : * Team Member (5006)                                                                                                    | × | Division : * Arbys 076 | 8 (1668-07608) | × |  |
|                                                                                                    | × | Cost Center :          |                | D |  |
| Location : * Arbys 07608 (1668-07608)                                                                                                    | × | Position 10 :          |                | ۵ |  |
| Position 11:                                                                                                    | ۵ | Position 2:            |                | D |  |
| Position 8:                                                                                                    | ۵ | Position 4 :           |                | D |  |
| Position 5:                                                                                                    | ۵ | Position 6:            |                | D |  |
| Position 7:                                                                                                    | ۵ | Position 8:            |                | D |  |
| Position 9 :                                                                                                    | ٥ |                        |                |   |  |

Enter a default password. Most stores use 'welcome1' as default password.

| ile Edit View Higtory Bookmarks              | Look Hep                                                                                                    |             | ter Co                                                                                             |
|----------------------------------------------|----------------------------------------------------------------------------------------------------|-------------|----------------------------------------------------------------------------------------------------|
| calloe Your Potential: Inspire Brand $	imes$ | +                                                                                                    |             |                                                                                                    |
| ÷ → C @                                      | 🔘 👌 https://htspirebrands.csod.com/admin/PasswordChange.asps?userId=^^^^wuDRoSI44DTwSFF%2bKh4DsvA%3d%3d&back=Users.aspx                                                                                                    | 🛱 Q. Search | 0                                                                                                  |
| New Learning Hub                             | )                                                                                                    |             | ۹ ≡                                                                                                |
|                                              | Change Password  Texter passed must mutch the following obtain  Texter passed must mutch the following obtain  Texter passed must mutch the following obtain  Texter passed  Texter passed | Cauri       |                                                                                                    |
| 🛟 cornersto                                  | ne                                                                                                    |             | Powered by Conversione OnDemand, Inc. ©2000-2021<br>All Rights Reserved. Terms - Privacy - Cookies |
|                                              |                                                                                                    |             |                                                                                                    |
| ) 🖸 🚞 🤇                                      | 🚺 Kaikar Your Pose. 🧟 🍵 💽 RTiconnect - Calu. 💽 Time Clack 🖀 Diretited 1 - Open                                                                                                    |             | - 🖉 🗽 🗣 🔢                                                                                          |

Once you hit save the new employees information is saved.

Log in as that new employee and change their password to "Welcome2" this password is used across the board with stores in our region as the password for all employees. Once you reset their password it will log you out and you must log back in with the new password to make a security question. Do not change the question that populates, just put the answer as 'Arbys', which once again is standard across the board.

Once you click save there will be a short time where no training will be shown. You can manually put in some training for the employee to do or do these steps before the employee shows up. To determine which training the employee gets please follow the current set in the "Training Binder" supplied by Arbys.

Any questions please reach out to your area supervisor.

This information is current and correct as of 4/1/23